## **Click on 'Create a QGrants account'**

## Click on 'Sign up here' under Quick links

## **1.** Enter your personal details

- Given name
- Surname
- Email

Choose a password (between 8-20 characters long, using numbers and letters)

### **IMPORTANT**

Remember the email address and password you enter so you can log back into your QGrants account

2. Enter <u>ALL</u> the re-CAPTCHA text (both sets) If you cannot read the text clearly you can refresh the field any number of times

**3.** Click on 'Register' to create your account

An <u>activation email</u> will be sent to the email address you registered with

You must open this email and click on the link to <u>activate your QGrants account</u> BEFORE applying for a voucher

# How to create a QGrants Account

| 1. Complete your personal details<br>Given name: |
|--------------------------------------------------|
| Surname:                                         |
| Email:                                           |
| Password:                                        |
| Re-enter password:                               |
| 2. Please enter the text below (why?)            |
| 39 3533332                                       |
| Privacy & Terms                                  |
| 3. Create your account                           |

## If you already have an account, you can skip this page

The QGrants site is where you can apply for and manage selected Queensland Government Grants.

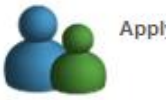

Apply for grants

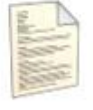

Check the status of your application

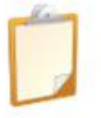

Manage claims and acquittals

# Apply for a *Get Started* Voucher

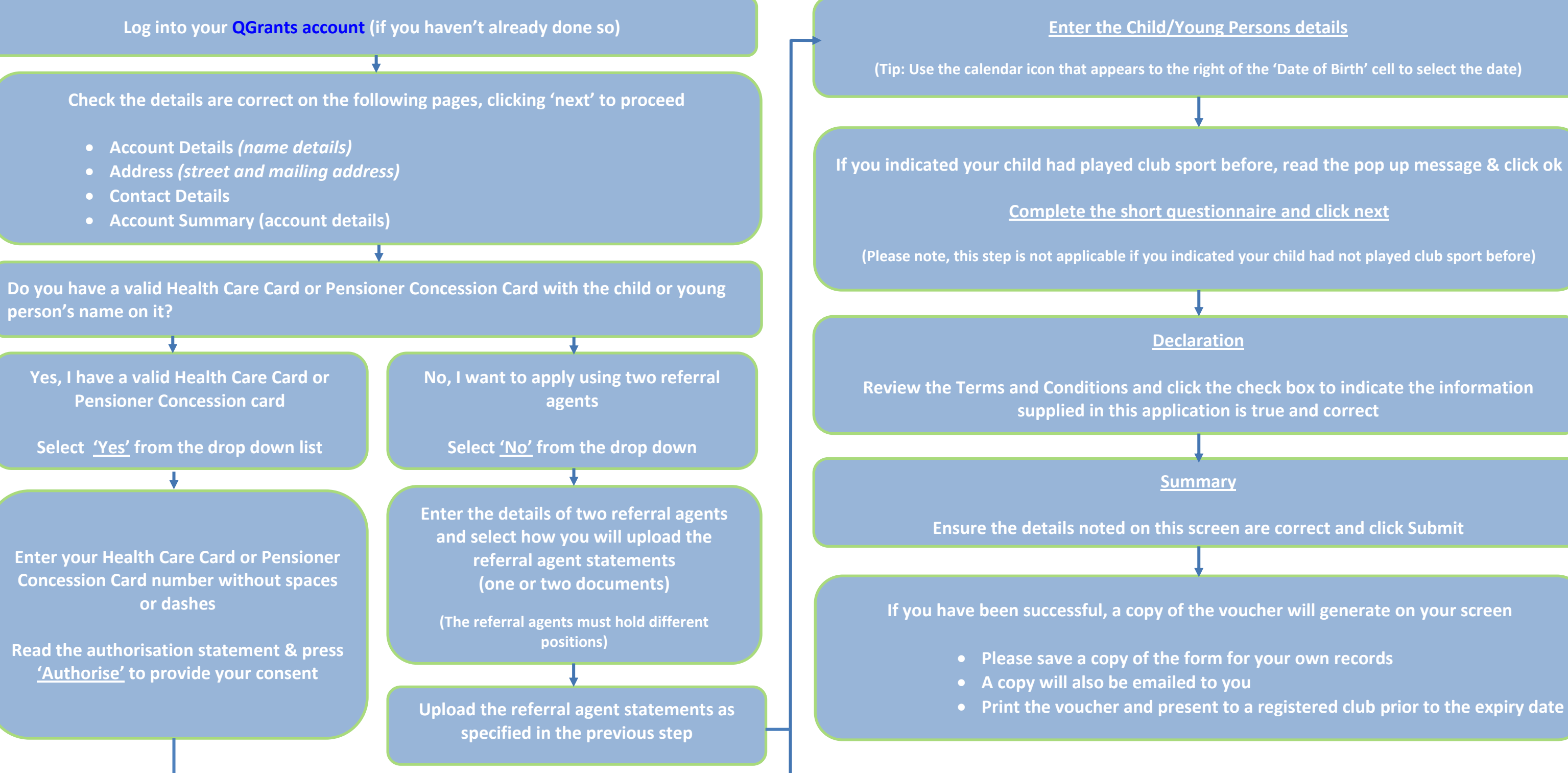

• Print the voucher and present to a registered club prior to the expiry date